### 2,43 Megapixelová IP kamera FS-W6130IHZ23

#### Důležité upozornění

# Œ

Tento výrobek odpovídá základním požadavkům nařízení vlády ČR a odpovídajícím evropským předpisům pro posuzování shody elektrotechnických zařízení: směrnice pro elektromagnetickou kompatibilitu (EMC) - nařízení vlády NV č. 117/2016 Sb. (evropská směrnice 2014/30/EU) a směrnici o omezení používání některých nebezpečných látek v elektrických a elektronických zařízeních (RoHS) - nařízení vlády NV č. 481/2012 Sb. (evropská směrnice 2011/65/EU a její novelou 2015/863) - v platném znění.

Výrobek je označen značkou shody s evropskými předpisy CE. Je na něj vystaveno EU prohlášení o shodě.

#### RoHS - (Restriction of the use of Hazardeous Substances)

Produkt byl navržen a vyroben v souladu s direktivou RoHS 2011/65/EU a její novelou 2015/863 týkající se omezení použití některých nebezpečných látek v elektrických a elektronických zařízeních.Cílem direktivy RoHS je zakázat používání nebezpečných látek při výrobě elektrického a elektronického zařízení a tím přispět k ochraně lidského zdraví a životního prostředí. Direktiva RoHS zakazuje použití těchto látek: Kadmium, Rtuť, Olovo, Šestimocný chróm, Polybromované bifenyly (PBB), Polybromované difenylethery (PBDE)

Vykřičník v trojúhelníku upozorňuje uživatele na operace vyžadující zvýšenou opatrnost a dodržování pokynů uvedených v návodu.

Symbol blesku v trojúhelníku označuje součásti, zakrývající neizolované části - pod napětím, jejichž odstranění může vést k úrazu elektrickým proudem.

Panáček s košem znamená, že použitý obal máme hodit do příslušné nádoby na tříděný odpad.

# X

₩ 

Tento symbol na výrobku nebo na jeho balení označuje, že je zakázáno výrobek likvidovat společně s komunálním odpadem. Použitý elektrický nebo elektronický výrobek jste povinni odevzdat na vyhrazeném sběrném místě k další recyklaci. Oddělený sběr a recyklace použitých elektrických a elektronických výrobků pomáhá zachovávat přírodní zdroje a zajišťuje, že bude recyklace provedena takovým způsobem, který nepoškozuje lidské zdraví a životní prostředí. Další informace o nejbližším sběrném místě, na kterém můžete odevzdat použitý elektrický nebo elektronický výrobek, vám poskytne orgán místní samosprávy, nejbližší sběrná služba nebo prodejce, u kterého jste výrobek zakoupili.

#### Bezpečnostní upozornění:

- Používejte kameru pouze v prostředí s předepsanou teplotou a vlhkostí
- Používejte pouze napájecí zdroj určený k tomuto zařízení
- Chraňte kameru před vibracemi a nárazy
- Neinstalujte kameru do prašného prostředí nebo prostředí s výskytem silného elektromagnetického záření
- Chraňte kameru před deštěm a tekutinami
- Pokud kameru nebudete používat delší dobu, zakryjte snímací čip kamery, aby se zabránilo hromadění prachu
- Nerozebírejte kameru, na závady způsobené neodborným zásahem se záruka nevztahuje

## 1. Přihlašovací rozhraní

Zadejte IP adresu (výchozí hodnota je "192.168.1.188") místo adresy stránky v Internet Exploreru, objeví se přihlašovací rozhraní, viz obrázek v originálním manuálu (dále jen OM).

Poté proběhne instalace ovládacího prvku ActiveX (viz obrázek v OM). Klikněte na "Next" pro pokračování. Pokud se ActiveX nenainstaluje sám, je nutné ho nainstalovat ručně. Zadejte přihlašovací jméno (výchozí hodnota je "admin" a heslo (výchozí hodnota je ""), zobrazí se hlavní rozhraní (viz obrázek v OM).

# 2. Živý náhled

## 2.1 Spuštění/vypnutí náhledu

Spmustit vše v substreamu

Spustit vše v hlavním streamu Spustit vybrané zařízení v substreamu

Spustit vybrané zařízení v hlavním streamu

### 2.2 Elektronický zoom

Pomocí myši zvolte kanál, míru přiblížení lze měnit natáčením kolečka myši.

## 2.3 Obousměrné audio

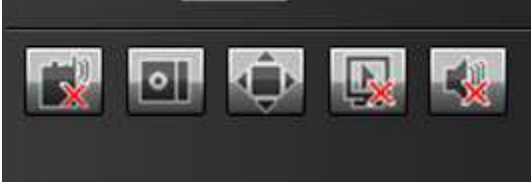

Zleva doprava:

- Zapnout/vypnout obousměrné audio
- Momentka
- Na celou obrazovku
- Ukončit všechny živé náhledy
- Zapnout/vypnout zvuk

## 3. Správa souborů

## 3.1 Vyhledávání

Zvolte datum a klikněte na "Search" (vyhledat). V levé části obrazovky se objeví seznam záznamů. Záznam přehrajete dvojklikem.

## 3.2 Prohlížení uložených snímků

Zvolte datum a klikněte na "Search" (vyhledat). Dvojklikem na složku se zobrazí uložené snímky.

## 4. Nastavení parametrů

Viz obrázek v OM.

### 4.1 Parametry zařízení

Tato část menu má 4 podmenu: Informace o zařízení (device info), RS232, Dekodér (decoder), Letní čas (DST setting).

#### 4.1.1 Informace o zařízení

Viz obrázek v OM. Zobrazuje základní informace o zařízení, jako například verzi firmwaru, verzi hardwaru, atd.

#### 4.1.2 RS232

Viz obrázek v OM. Slouží k nastavení parametrů RS232.

#### 4.1.3 Dekodér (kamera tuto funkci nepodporuje)

Slouží k nastavení PTZ ovládání.

#### 4.1.4 Letní čas

Viz obrázek v OM. Slouží k nastavení letního času.

### 4.2 Parametry kanálů

#### 4.2.1 Nastavení zobrazení

Viz obrázek v OM.

1) Číslo kanálu (Channel No.) - nastavení čísla kanálu

2) Jméno kanálu (Channel name) – nastavení jména kanálu

3) Formát času (Time format) – nastavení formátu času

4) Formát data (Date format) – nastavení formátu data

5) Umístění OSD (OSD location) – Umístění času a jména kanálu

6) Nastavení parametrů (Parameter adjustment) – nastavení jasu, kontrastu a sytosti obrazu

7) Zkopírovat (Copy) – zkopíruje nastavení do ostatních kanálů

#### 4.2.2 Nastavení videa

Viz obrázek v OM.

1) Číslo kanálu (Channel No.) - nastavení čísla kanálu (kamera má pouze jeden kanál)

2) Typ kódování (Encoding type) – nastavení typu záznamu: normální (normal record), síťový (network record), alarmový (event record)

3) Typ streamu (Stream type) - complex stream, video stream

4) Rozlišení (Resolution) – nastaví rozlišení obrazu

5) Typ přenosu (Bitrate type) – CBR (constant bit rate – konstantní přenosová rychlost), VBR (variable bit rate – proměnná přenosová rychlost)

6) Maximální přenosová rychlost (Max bitrate) – nastavení limitu přenosové rychlosti

7) Snímkování (Frame rate) – počet snímků za sekundu ovlivňuje plynulost videa, výchozí nastavení je "FULL"

8) Kvalita videa (Video quality) – nastavení kvality videa, výchozí hodnota je "Highest" (nejvyšší)

9) Typ rámce (Frame type) – nastavení typu rámce

10) I frame interval

#### 4.2.3 Parametry videa

Viz obrázek v OM.

1) Současný kanál (Current channel)

2) Přepínání den/noc (Day/night auto switch) – podle externího senzoru (externaly triggered), automatické (auto), color (barevný režim), black/white (černobílý režim), výchozí nastavení je "externaly triggered", rychlost přepínání (day/night switching) – lze nastavit 0-30 sekund, výchozí hodnota je 3 sekundy

3) Režim zobrazení (Image mode) – standardní (standard), bright (jasný), natural (přirozený), výchozí nastavení je "standard"

4) Automatické řízení zesílení (Auto gain) – nízké (low), střední (medium), vysoké (high), výchozí hodnota je "medium"; čím vyšší je zesílení, tím jasnější je obraz za zhoršených světelných podmínek, tím větší je ovšem také šum (zrnění) v obraze

5) Vyvážení bílé (white balance) – automatické (auto), vnitřní (indoor), venkovní (outdoor), výchozí nastavení je "auto"

6) Pozice obrazu (Image) – normální (normal), level, vertikální (vertical), 180°, výchozí nastavení je "normal"

7) Kompenzace protisvětla (backlight compensation) – vypnutá (off), zapnutá (BLC), s vymaskováním přesvětlených míst (HBLC), výchozí nastavení je "off"

8) Režim závěrky (shutter mode) – automatický (auto), protizábleskový (flicker), 1/25-1/5000,

x2-x30, výchozí nastavení je "auto"

9) Objektiv (Lens aperture) – DC (auto), manuální (manual)

10) Ostrost (Sharpness) – vypnutá (off), zapnutá (on) – nastavitelná v rozmezí 0-100; výchozí hodnota je "on" a "80"

11) 3D redukce šumu (3D noise reduction) - vypnutá (off), zapnutá (on) – nastavitelná v rozmezí 0-100; výchozí hodnota je "on" a "25"

#### 4.2.4 Záznam na základě časového plánu

Viz obrázek v OM.

1) Číslo kanálu (Channel No.) - nastavení čísla kanálu (kamera má pouze jeden kanál)

2) Zapnutí (Enable) – zapnutí záznamu (enable), vypnutí záznamu (disable)

3) Trvalý záznam (All day) – pokud je zaškrtnuto, zařízení bude nahrávat nepřetržitě

4) Týden (Week) – záznam pouze určité dny v týdnu

5) Časová sekce (Time section) – časová sekce pro jeden den, každý den může mít až 8 sekcí

6) Zkopírování týdne (Week copy) – zkopírování nastavení do ostatních týdnů

7) Záznam před alarmovou událostí (Pre-record) – nastavení doby záznamu před spuštěním alarmu

8) Záznam po alarmové události (Post-record) – nastavení doby záznamu po skončení alarmu

9) Zkopírovat (Copy) – zkopíruje nastavení do ostatních kanálů

#### 4.2.5. Detekce pohybu

Viz obrázek v OM.

#### Nastavení časového plánu (Arm schedule)

V menu "Video Tampering" zvolte příslušný kanál a zaškrtněte "Enable". Pak nastavte plánovač pro detekci (viz Záznam na základě časového plánu).

#### Nastavení oblasti detekce (Motion detection area)

Zaškrtněte "Draw" pro nastavení oblasti detekce. Kliknutím na "Clear" oblast detekce smažete. Parametr "Sensitivity" určuje citlivost detekce.

#### Odbavení alarmu (Linkage)

Viz obrázek v OM. Na monitor (Alarm on monitor) – informace o alarmu se objeví na monitoru Zvukové upozornění (Audio warning) – zařízení při alarmu vydá zvukové upozornění Nahrát do řídicího střediska (Upload to center) – informace o alarmu se objeví v řídicím středisku Na email (Email linkage) – informace o alarmu se zašle na přednastavený email

#### 4.2.6 Mask alarm

Viz obrázek v OM.

#### Nastavení časového plánu (Arm schedule)

V menu "Video Tampering" zvolte příslušný kanál a zaškrtněte "Enable". Pak nastavte plánovač pro detekci (viz Záznam na základě časového plánu).

#### Nastavení oblasti detekce (Motion detection area)

Zaškrtněte "Draw" pro nastavení oblasti detekce. Kliknutím na "Clear" oblast detekce smažete. Parametr "Sensitivity" určuje citlivost detekce.

#### Odbavení alarmu (Linkage)

Viz obrázek v OM. Na monitor (Alarm on monitor) – informace o alarmu se objeví na monitoru Zvukové upozornění (Audio warning) – zařízení při alarmu vydá zvukové upozornění Nahrát do řídicího střediska (Upload to center) – informace o alarmu se objeví v řídicím středisku Na email (Email linkage) – informace o alarmu se zašle na přednastavený email

#### 4.2.7 Privátní maska

Viz obrázek v OM. V menu "Video mask" zvolte příslušný kanál a zaškrtněte "Enable".

### 4.3 Síťové parametry

#### 4.3.1 Síťové nastavení

Viz obrázek v OM.

- 1) NIC type zvolte příslušný typ
- 2) IP adress zadejte IP adresu zařízení
- 3) Auto config zapněte, pokud chcete používat dynamickou IP adresu
- 4) Device port zadejte číslo portu zařízení
- 5) Subnet mask zadejte masku podsítě (platí pro statickou IP adresu)
- 6) Default gateway zadejte výchozí bránu (platí pro statickou IP adresu)
- 7) MAC address zobrazuje fyzickou adresu zařízení
- 8) HTTP port adresa HTTP portu (výchozí hodnota je "80")
- 9) Multicast zadejte adresu pro multicast
- 10) DNS Server adr 1 zadejte IP adresu hlavního DNS serveru
- 11) DNS Server adr 2 zadejte IP adresu záložního DNS serveru
- 12) Alarm host IP zadejte IP adresu alarmového hosta
- 13) Alarm host port zadejte adresu portu alarmového hosta
- 14) Enable PPPoE zapnout PPPoE zadejte uživatelské jméno PPPoE účtu, dynamickou adresu zařízení a heslo PPPoE účtu

15) Enable UPnP – zapnout UPnP, pokud je zapnuto, HTTP port a port zařízení budou automaticky namapovány do routeru

#### 4.3.2 Nastavení DDNS

Viz obrázek v OM.

1) Zvolte poskytovatele služby DDNS (Ipserver, Dyndns, PeanutHull, 3322, atd.) Pouze 3322 je v současné době podporován.

2) Zadejte jméno severu (například "member.3322.org")

- 3) Zadejte číslo portu
- 4) Zadejte uživatelské jméno
- 5) Zadejte heslo
- 6) Zadejte heslo znovu
- 7) Zadejte doménu

#### 4.3.3 Nastavení NTP

Viz obrázek v OM.

1) Input server address – zadejte IP adresu NTP serveru

- 2) NTP port podporovány jsou pouze TCP přenosy, výchozí adresa portu je "123"
- 3) Synchronize every zadejte časový interval pro synchronizaci času
- 4) Select time zone zvolte časové pásmo
- 5) GMT časové pásmo

#### 4.3.4 Nastavení emailu

#### Odchozí emaily (outbox settings)

Viz obrázek v OM. Email address – zadejte emailovou adresu příjemce Password – zadejte heslo k emailovému účtu Confirm password – zadejte heslo znovu SSL – zabezepečené připojení Attachment – příloha Indentity Verification – ověření identity před odesláním emailu

#### Příchozí emaily (inbox settings)

Viz obrázek v OM. Sending interval – interval pro zasílání emailů SMTP server – IP adresa SMTP serveru POP3 server – IP adresa POP3 serveru SMTP port – port pro SMTP protokol

#### 4.3.5 Nastavení pro 3G

Viz obrázek v OM.

Wifi – Připojte kameru k Wifi-routeru, zapněte funkci Wifi, zařízení automaticky vyhledá dostupné bezdrátové sítě. Zadejte požadované parametry a klikněte na "Save".

## 4.4 Alarmy a výjimky

#### 4.4.1 Alarmový vstup

Viz obrázek v OM. 1) Zvolte číslo alarmového vstupu

2) Zvolte typ alarmu: Normally open (spínací kontakt), nebo Normally closed (rozpínací kontakt)

3) Plánovač alarmu (viz Záznam na základě časového plánu)

4) Odbavení alarmu (viz Odbavení alarmu)

#### 4.4.2 Alarmový výstup

Viz obrázek v OM.

1) Zvolte číslo alarmového vstupu

2) Zvolte prodlevu (položka Delay)

3) Plánovač alarmu (viz Záznam na základě časového plánu)

4) Pomocí tlačítka "Copy" můžete zkopírovat nastavení do ostatních dnů

#### 4.4.3 Nastavení výjimek

Mezi výjimky patří: Plný HDD, chyba HDD, nefunkční síť, kolize IP adres, neoprávněný přístup, výjimka videosignálu (viz obrázek v OM). Odbavení výjimek – viz obrázek v OM.

### 4.5 Informace o uživatelích

#### 4.5.1 Správa uživatelů

Existují dva druhy uživatelů: administrator (správce) a default (běžný uživatel). Pro přidání uživatele klikněte na "Add" (viz obrázek v OM). Zadejte požadované údaje a potvrďte. Klikněte na "Rights/Permissions" pro nastavení oprávnění.

Tlačítkem "Modify" upravíte existujícího uživatele, tlačítkem "Delete" smažete uživatele.

#### 4.5.2 Uživatelé online

Viz obrázek v OM.

### 4.6 Správa systému

#### 4.6.1 Aktualizace firmwaru

Viz obrázek v OM. Zvolte patřičný soubor a klikněte na "Update"

#### 4.6.2 Automatický restart

Viz obrázek v OM. U položky "Maintenance mode" můžete nastavit četnost automatických restartů, u položky "Maintenance time" můžete nastavit, kdy se má zařízení restartovat.

#### 4.6.3 Stream

Viz obrázek v OM. Zobrazuje informace o hlavním streamu a susbtreamem.

#### 4.6.4 HDD

Viz obrázek v OM. Zobrazuje informace o pevném disku (kapacita, volné místo, atd)

#### 4.6.5 Obnovení nastavení

Viz obrázek v OM. Export – exportuje nastavení na USB flashdisk nebo pevný disk PC Import – importuje nastavení z USB flashdisku nebo HDD počítače Restore – obnoví výchozí nastavení Reboot – restartuje systém

#### 4.6.6 Místní nastavení

Viz obrázek v OM. Auto stream – pokud je tato funkce zapnutá, bude video v substreamu, pokud je kanál zobrazen na celou obrazovku, automaticky se přepne do hlavního streamu Window mode – velikost okna (4:3, 16:9) Preview capture – složka pro ukládání momentek Playback capture – složka pro ukládání záznamů Backup capture – složka pro ukládání záloh File capture – složka pro ukládání souborů

## 5. Zavření menu

Viz obrázek v OM.